# Guide d'utilisation de « MOP – Merchant Online Portal »

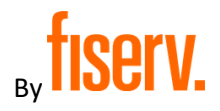

Cette plateforme vous permet de consulter, entre autres, vos transactions, paiements, clôtures et relevés

#### Première connexion - Identifiant et mot de passe :

Lors de votre affiliation, vous devez recevoir un e-mail de la part de <u>fde-service@telecash.de</u> contenant votre <u>identifiant</u> (ex. : <u>tc-mon.adresse.mail@monentreprise.lu</u>) et votre <u>mot de passe provisoire</u> que vous devrez modifier lors de votre première connexion via l'adresse <u>roy https://mop.telecash.de</u>.

De : fde-service@telecash.de [mailto:fde-service@telecash.de] Envoyé : jeudi 14 juillet 2022 12:07 À : Bernard Dubois <<u>Monadresse.email@monentreprise.lu</u> Objet : Card Acceptance: Access to Merchant Online Portal

Welcome to the Web Portal of First Data GmbHI

This e-mail provides you with your login credentials for the personal use of the web portal "Merchant Online Portal".

The Merchant Online Portal enables you to access your statements and reports online. Furthermore it allows you to follow up your credit card and your international debit card transactions in an easy, fast and convenient way.

#### Recommended internet browser:

Firefox or Internet Explorer in the latest versions.

#### Your login credentials:

Please use the following link for your first-time access to the Merchant Online Porta: https://mop.telecash.de/mop/tc

Enter your User ID:
 Enter the following initial Password:

On the next screen you will be prompted to change the initial password.

#### - Enter your Application Password:

The Application Password is a permanent security passphrase that you specified at the time you completed the application form for your Merchant Online Portal

Enter a New Password:

Choose a new password which has to have at least 9 alphanumeric characters and include a special character (e. g. 1, \$, #, %) as well as upper and lower characters.

Repeat your New Password to confirm.

The successful password change will be confirmed with the following information: Your password has been changed. Your password quality is [low/ medium/strong].

Afterwards you will be required to log in again using your new password. After a successful login you will be automatically taken to the Start Page of your Merchant Online Portal

TC-BDUBOIS@PT.LU

startow

From now on, you can enter your Merchant Online Portal via www.telecash.de directly, using the button "Kunden-Login".

If you have any further questions how to use your Merchant Online Portal, please do not hesitate to contact us via phone 069 7933 9900 or per e-mail fde-service@telecash.de.

Kind regards,

Your Merchant Online Support

# Réinitialisation, ou mot de passe oublié, via « Forgot Password » :

Si vous avez besoin de réinitialiser votre mot de passe, vous pouvez faire la demande directement via l'option « Forgot Password ».

|                   | Connexio  | n                    |
|-------------------|-----------|----------------------|
| Nom d'utilisateur |           |                      |
| Mot de passe      |           |                      |
|                   |           |                      |
|                   |           | Mot de passe oublié? |
|                   | Connexion |                      |

1. Entrez votre nom d'utilisateur (ex.: tc-adressemail@mail.lu).

| Mot de passe oublié ?                                                                                                   |
|----------------------------------------------------------------------------------------------------|
| Nom d'utilisateur                                                                                                    |
| tc-adressemail@mail.lu                                                                                                  |
| « Retour à la connexion                                                                                                 |
| Soumettre                                                                                                    |
| L <sub>m</sub>                                                                                                    |
| Saisissez votre nom dutilisateur et nous vous enverrons des instructions sur la façon de créer un nouveau mot de passe. |
| Connexion                                                                                                    |
| Vous devriez recevoir rapidement un courriel avec de plus<br>amples instructions.                                       |
| Nom d'utilisateur                                                                                                    |
| tc-monemail@mail.lu                                                                                                    |
| Afficher les identifiants enregistrés                                                                                   |
|                                                                                                    |

Connexion

Mot de passe oublié ?

# <u>Vous recevrez un lien via Email. Ce lien vous enverra sur l'écran ci-dessous. Entrez le nouveau mot de passe dans les 2 champs indiqués. Le nouveau mot de passe ne doit pas ressembler à l'ancien, doit comporter des majuscules, des chiffres et des caractères spéciaux (\*, =, \$, £, &, %, etc...).</u> → Attention, ce lien a une validité d'une durée de 5 minutes !!!

#### Exemple d'email ↓

De : Keycloak SSO <no-reply@sso2.firstdata.com> Envoyé : lundi, 24 octobre 2022 15:12 À : João FATELA <admin@servipay.eu> Objet : Réinitialiser le mot de passe

Quelqu'un vient de demander une réinitialisation de mot de passe pour votre compte WSV. Si vous êtes à l'origine de cette requête, veuillez cliquer sur le lien ci-dessous pour le mettre à jour.

Lien pour réinitialiser votre mot de passe

Ce lien expire dans 5 minute(s).

Sinon, veuillez ignorer ce message ; aucun changement ne sera effectué sur votre compte.

The information in this message may be proprietary and/or confidential, and protected from disclosure. If the reader of this message is not the intended recipient, or an employee or agent responsible for delivering this message to the intended recipient, you are hereby notified that any dissemination, distribution or copying of this communication is strictly prohibited. If you have received this communication in error, please notify First Data immediately by replying to this message and deleting it from your computer.

## Mise à jour du mot de passe

| Vous devez changer votre mot de passe |
|---------------------------------------|
| Nouveau mot de passe                  |
|                                       |
| Confirmation du mot de passe          |
|                                       |
| Soumettre                             |
|                                       |

## **Utilisation**

3. <u>Se connecter</u> (identifiant et mot de passe de première connexion fournis par MOP). User ID est composé de « tc-» + votre adresse mail, tel que sur l'image ci-dessous.

|   | Connexion             |
|---|-----------------------|
|   | Nom d'utilisateur     |
| < | tc-monmail@mail.lu    |
|   | Mot de passe          |
| < | •••••                 |
|   | Mot de passe oublié ? |
|   |                       |

Connexion

### 4. Page d'accueil : Sélectionnez l'onglet « Relevés »

| TeleCas                                                                                                    | serv.                                                                                                    |                                                                 |                                                                                                    |             | M      | erchant Online Portal  |
|----------------------------------------------------------------------------------------------------|----------------------------------------------------------------------------------------------------|-----------------------------------------------------------------|----------------------------------------------------------------------------------------------------|-------------|--------|------------------------|
| Démarrage                                                                                                    | Recherche                                                                                                    | Relevés                                                         | V tre profile                                                                                                    | Liquidity f | inance |                        |
| Bienvenue!                                                                                                    | sir entre les fonctions                                                                                                    | s suivantes:                                                    |                                                                                                    |             |        | Merchant<br>by TeleCas |
| Recherche                                                                                                    | ser la fonction de                                                                                                    | Déco                                                            | mptes & rapports                                                                                                    |             |        | Get your business f    |
| recherche pour ré<br>spécifiquement l'é<br>transactions indivi<br>Les requêtes de r<br>être exécutées en<br>étapes de traitem<br>l'autorisation à la<br>passant par le rej | icupérer<br>icupérer<br>iduelles.<br>echerche peuvent<br>n utilisant différentes<br>ent - de<br>facturation en<br>et de débit. | fournissor<br>rapports c<br>Ces docu<br>télécharge<br>archivage | iomaine, nous vous<br>is vos déclarations et<br>commandés.<br>ments sont disponible<br>ement pour votre prop<br>et analyse. | s au<br>re  |        | approved within mir    |

## 5. Cliquez sur le menu « Décomptes »

|                                                                 |                    |                  |                 |               | - I                  |          |       |           |
|-----------------------------------------------------------------|--------------------|------------------|-----------------|---------------|----------------------|----------|-------|-----------|
| N° de co                                                        | ommerçant 803761   | 186              | Chercher        | Remettre      |                      |          |       |           |
| 1 N° de                                                         | commerçant trouve  | é.               |                 |               |                      |          |       |           |
| Vous disposez d'un droit d'accès pour les commerçants suivants: |                    |                  |                 |               |                      |          |       |           |
| 803761                                                          | Lux S. a. r.<br>I. | L. A.<br>Sauveur | route<br>Luxemb | e de<br>bourg | Bereldange Décomptes | Rapports | Solde | Documents |

## 6. <u>Sélectionnez le format du relevé en «pdf » et enregistrez-le.</u>

| TeleCas            | sh<br>Iserv. |         |               | Me                | rchan |
|--------------------|--------------|---------|---------------|-------------------|-------|
| Démarrage          | Recherche    | Relevés | Votre profile | Liquidity finance |       |
| Une information im | portant      | •       | -             |                   |       |
| Retour à la page d | 'accueil     |         |               |                   |       |
| Jean Paul s. a.    | r. l.        |         |               |                   |       |

Aperçu des décomptes

| N° de commerçant 🜲 | Date 🔶     | Nº de facture ¢ | Type 🌲 | Actions |   |
|--------------------|------------|-----------------|--------|---------|---|
| 803 759            | 28/11/2022 | 1668            | S-GOLD | 🧭 🛍 📆   | • |
| 803 759            | 21/11/2022 | 1650            | S-GOLD | 🧭 🖬 📆   | ۲ |
| 803 759            | 14/11/2022 | 1676            | S-GOLD | 0       |   |

7. <u>Le menu « Recherche » vous permet de chercher des transactions, paiements individuels de</u> l'acquéreur, chargeback's, clôtures et transactions non abouties (via Autorisations).

| TeleCas                                                                                                    | sh<br>iserv.                                     |                                                                   |                                                                         |                                          |
|----------------------------------------------------------------------------------------------------|--------------------------------------------------|-------------------------------------------------------------------|-------------------------------------------------------------------------|------------------------------------------|
| Démarrage                                                                                                    | Recherche                                        | Relevés                                                           | Votre profile                                                           |                                          |
| <ul> <li>Autorisations</li> <li>Transactions</li> <li>Clôtures</li> <li>Soldes</li> <li>Paiements</li> <li>Rétrofacturation</li> <li>Interchange</li> </ul> | Bien     Via les él     doit toujo     vous êtes | VENUE<br>éments de menu<br>urs être sélection<br>autorisé pour la | sur le côté gauche, v<br>né via le numéro de p<br>sous-hiérarchie du pa | O<br>)&<br>ar                            |
| » Autorisations                                                                                                    | Recherche de trar                                | isactions - résulta                                               | at                                                                      |                                          |
| » Clôtures                                                                                                    | Le numéro de commerçar                           | nt suivant est actuelle                                           | ment choisit                                                            |                                          |
| » Soldes                                                                                                    | Jean Paul s. a. r. l.                            | Téléph                                                            | one:0035226                                                             | Changer de num                           |
| » Paiements                                                                                                    | 6 rue Deul                                       | Fax:                                                              | de commercent:                                                          | Changer de huin                          |
| » Rétrofacturation                                                                                                    | Müllendorf                                       | [80375                                                            | 9 ]                                                                     |                                          |
|                                                                                                    | Configurer les colonne<br>Détails                | <u>Date de tra</u><br>01.12.2022<br>01.12.2022                    | nsaction Horaire de la trar<br>5:11<br>5:12                             | nsaction (local) Sta<br>Traité<br>Traité |
|                                                                                                    | Détails                                          | 04.40.0000                                                        | 5.44                                                                    | Take                                     |
|                                                                                                    | Détails                                          | <u>01.12.2022</u>                                                 | 5:14                                                                    | Traité                                   |